To add the AskBrian PowerPoint add-in to your organization as an administrator, follow these steps:

# **Deploying the Add-in**

- 1. Access the Microsoft 365 Admin Center by going to https://admin.microsoft.com [6].
- 2. In the left navigation menu, expand "Settings" and select "Integrated apps"[4].
- 3. On the Integrated apps page, select "Upload custom apps"[4].

|                 | Microsoft 365 admin cent     | er       | م                                                                                                    | Suchen                                                                         |                                     |                                                                                                |                                                      |            | Σ       | ব্রি      | Q       | ŝ         |         | MR      |
|-----------------|------------------------------|----------|----------------------------------------------------------------------------------------------------|--------------------------------------------------------------------------------|-------------------------------------|------------------------------------------------------------------------------------------------|------------------------------------------------------|------------|---------|-----------|---------|-----------|---------|---------|
| ≡               |                              |          | Start 🗧 Integrierte A                                                                                                    | Apps                                                                           |                                     |                                                                                                |                                                      |            |         | 🕗 Dun     | klen Mc | odus akti | vieren  |         |
| 命               | Start                        | 1        | ntegriert                                                                                                    | e Apps                                                                         |                                     |                                                                                                |                                                      |            |         |           |         |           |         |         |
| 8               | Benutzer                     | $\sim$   |                                                                                                    |                                                                                |                                     |                                                                                                |                                                      |            |         |           |         |           |         |         |
| <sup>8</sup> 98 | Teams und Gruppen            | ~ Е<br>В | ntdecken, erwerben,<br>ranchen-Add-Ins ben<br>ir die erweiterte Ven                                                                      | erwerben, verwalten und<br>eitstellen und verwalten<br>waltung dieser Apps wer | d stellen Sie N<br>, die in Ihrer ( | Microsoft 365 Apps bereit, die<br>Organisation entwickelt wurde<br>mieweiligen Admin Center od | von Microsoft Partner<br>n.<br>er zur eptenrechenden | n entwicke | elt wur | den. Sie  | können  | auch      | vint I  |         |
| <u>A</u>        | Rollen                       | ~ т      | -ur die erweiterte verwaltung dieser Apps wechseln sie zum jeweiligen Admin Center oder zur entsprechenden Seite : Az<br>Teams   Add-ins |                                                                                |                                     |                                                                                                | ure Ac                                               | tive Dire  | Mire 1  |           |         |           |         |         |
| 昼               | Ressourcen                   | ~        | Densite set alles Arrows                                                                                                    | Marthalana Array                                                               | Dissiliants                         | A                                                                                              |                                                      |            |         |           |         |           |         |         |
| Ô               | Marketplace                  |          | Bereitgestellte Apps                                                                                                    | <ul> <li>vertugbare Apps</li> </ul>                                            | вюскіегте                           | Apps                                                                                           |                                                      |            |         |           |         |           |         |         |
|                 | Abrechnung                   | ~        | Alle Apps in dieser Li                                                                                                    | iste wurden für Mandan                                                         | tenbenutzer i                       | installiert.                                                                                   |                                                      |            |         |           |         |           |         |         |
| Ð               | Copilot                      | В        | eliebte Apps, die ber                                                                                                    | reitgestellt werden solle                                                      | en                                  |                                                                                                |                                                      |            |         |           |         |           | $\sim$  |         |
| Ç               | Support                      | ~        | 1 🚺 🙋                                                                                                    | M 📃 C2 🛛                                                                       | 2 mar                               |                                                                                                |                                                      |            |         |           |         |           |         |         |
| \$              | Einstellungen                | ^ _      | + Apps abrufen                                                                                                    | Benutzerdefinierte An                                                          | ns hochladen                        |                                                                                                | 2 Elemente                                           | Filter     | 0 5     | uchen     |         |           | 1 =     |         |
|                 | Domänen                      |          |                                                                                                    |                                                                                |                                     | 2 Liemente                                                                                     |                                                      |            |         | 7- Suchen |         | ] –       |         |         |
|                 | Suche & Intelligenz          |          | Name                                                                                                    |                                                                                |                                     | Hostprodukte                                                                                   | Status                                               | Te         | stberei | tstellung |         | Letz      | te Ände | erung ↓ |
|                 | Einstellungen der Organisati |          | AckBrian (St                                                                                                    | age) Al Assistant                                                              |                                     |                                                                                                |                                                      |            |         |           |         |           |         |         |
| 6               | Microsoft 365-Sicherung      |          | AskBrian (Stag                                                                                                    | e) Al Assistant                                                                | :                                   | PowerPoint                                                                                     | 🕑 ОК                                                 | Ne         | ein     |           |         | 07/       | 11/2024 |         |
| Ľ               | Viva                         |          | AskBrian Al                                                                                                    | Assistant                                                                      | :                                   | PowerPoint                                                                                     | 🕗 ОК                                                 | Ne         | ein     |           |         | 07/       | 11/2024 |         |
|                 | Partnerbeziehungen           |          | AskBrian Al As                                                                                                    | sistant                                                                        |                                     |                                                                                                |                                                      |            |         |           |         |           |         |         |
|                 | Microsoft Edge               |          |                                                                                                    |                                                                                |                                     |                                                                                                |                                                      |            |         |           |         |           |         | 0       |
| B               | Setup                        |          |                                                                                                    |                                                                                |                                     |                                                                                                |                                                      |            |         |           |         |           |         | Ţ       |

4. Select "Office-Add-In" and choose the manifest file "AskBrian-AddIn.xml" for your PowerPoint add-in by clicking "Choose File"[4].

|                 | Microsoft 365 admin center        |                                                                                     | <br>N | <b>I</b> n | ¢ | ۵ <u>۵</u> | ?   | MR |
|-----------------|-----------------------------------|-------------------------------------------------------------------------------------|-------|------------|---|------------|-----|----|
| =               | Neue App bereitstellen            |                                                                                     |       |            |   |            |     |    |
| ି<br>ସ୍ଥ<br>ପ୍ର | Benutzerdefinierte Apps hochladen | Bereitzustellende Apps hochladen                                                    |       |            |   |            |     |    |
| 124<br>124      | <br>  Benutzer<br>                | App-Typ Office-Add-In                                                               |       |            |   |            |     |    |
|                 | Bereitstellung                    | Auswählen, wie die App hochgeladen wird                                             |       |            |   |            |     |    |
|                 |                                   | Manifestdatei (.xml) vom Gerät hochladen     AskBrian-Addln.xml     Datei auswählen |       |            |   |            |     |    |
| G               |                                   | Manifestdatei wurde überprüft                                                       |       |            |   |            |     |    |
| ©<br>           |                                   | C Link zur Manifestdatei bereitstellen<br>https://                                  |       |            |   |            |     |    |
| k               |                                   | Weiter                                                                              |       |            |   | Abbrec     | hen |    |

- 5. After selecting the file, click "Upload"[4].
- 6. In the "Assign Users" section, select to deploy the add-in to everyone in your organization [4] [6]

|              | Microsoft 365 admin center           |                                             | Z | দ্র | Q | ŵ      | ?    | MR |
|--------------|--------------------------------------|---------------------------------------------|---|-----|---|--------|------|----|
|              | Neue App bereitstellen               |                                             |   |     |   |        |      |    |
| ය<br>අව<br>0 | Benutzerdefinierte Apps<br>hochladen | Benutzer hinzufügen                         |   |     |   |        |      |    |
| ×            | Benutzer                             | AskBrian Al Assistant                       |   |     |   |        |      |    |
| ?≞           | Bereitstellung                       | Benutzer zuweisen                           |   |     |   |        |      |    |
| 4            |                                      | Nur ich (matthias@askbrian.onmicrosoft.com) |   |     |   |        |      |    |
|              |                                      | Gesamte Organisation                        |   |     |   |        |      |    |
| C            |                                      | Bestimmte Benutzer/Gruppen                  |   |     |   |        |      |    |
| ©<br>        |                                      | Nach hinzuzufügenden Be                     |   |     |   |        |      |    |
| 2            |                                      | Zurück Weiter                               |   |     |   | Abbred | :hen |    |

- 7. Click "Deploy" to finalize the deployment[4].
- 8. Complete the process by clicking "Next" and then "Close"[4].
- 9. In the next Section "Accept permissions requests", select "Accept permissions". Follow the steps, to accept the requested permissions. Wait for the "Permissions accepted" confirmation.

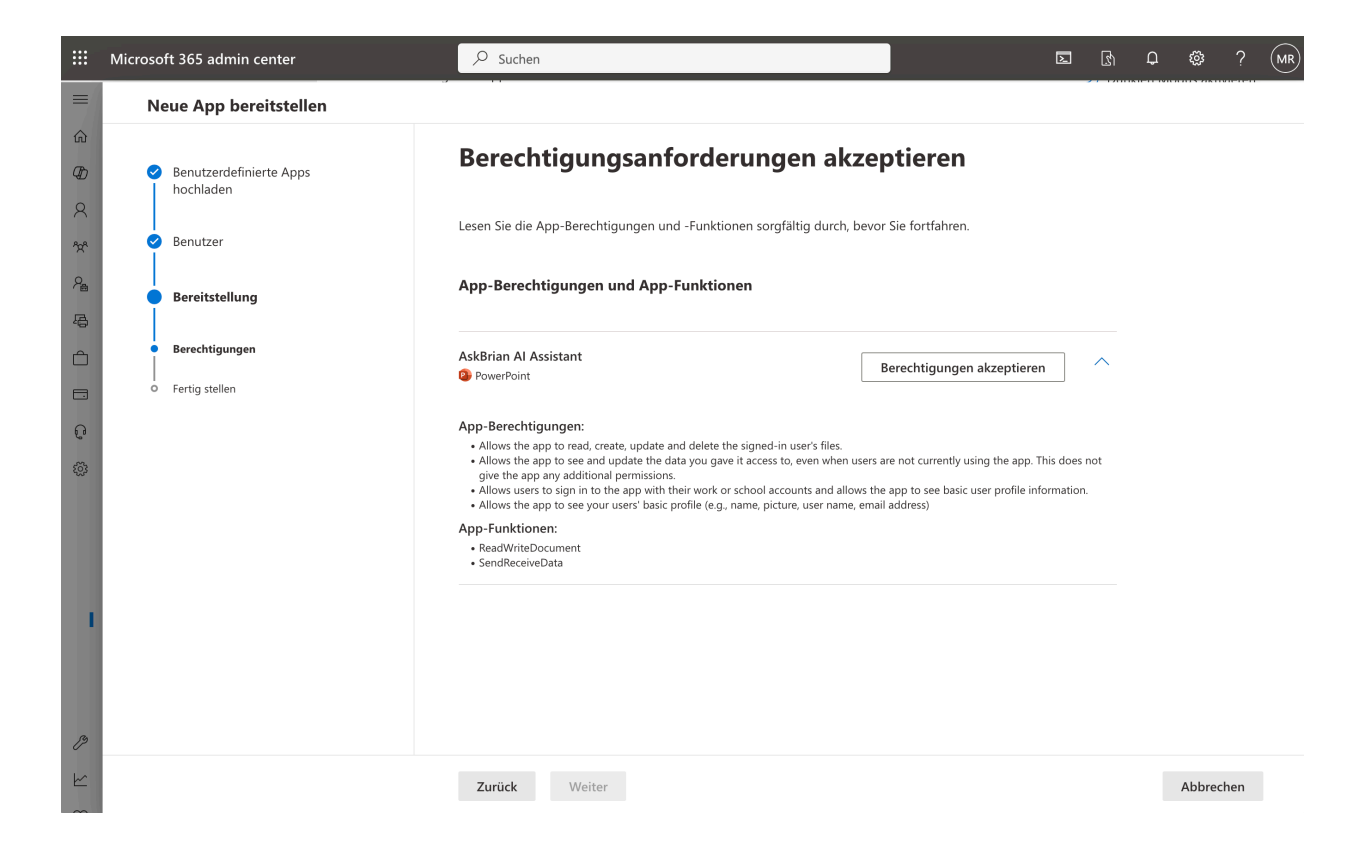

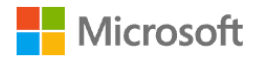

matthias@askbrian.onmicrosoft.com

## Angeforderte Berechtigungen

Für Ihre Organisation überprüfen

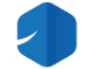

AskBrian PowerPoint Addin think-cell Software GmbH

Diese App benötigt folgende Berechtigungen:

- Vollzugriff auf Benutzerdateien
- V Zugriff auf Daten beibehalten, für die Sie Zugriff erteilt haben
- ✓ Grundlegendes Profil von Benutzern anzeigen

Wenn Sie zustimmen, erhält diese App Zugriff auf die angegebenen Ressourcen für alle Benutzer in Ihrer Organisation. Niemand sonst wird zur Überprüfung dieser Berechtigungen aufgefordert.

Durch Akzeptieren dieser Berechtigungen erlauben Sie dieser App, Ihre Daten gemäß den Vertragsbedingungen und den Datenschutzbestimmungen zu verwenden. Unter https://myapps.microsoft.com können Sie diese Berechtigungen ändern. Details anzeigen

Wirkt diese App verdächtig? Hier melden

Abbrechen

Akzeptieren

Nutzungsbedingungen

Datenschutz und Cookies

Haftungsausschluss

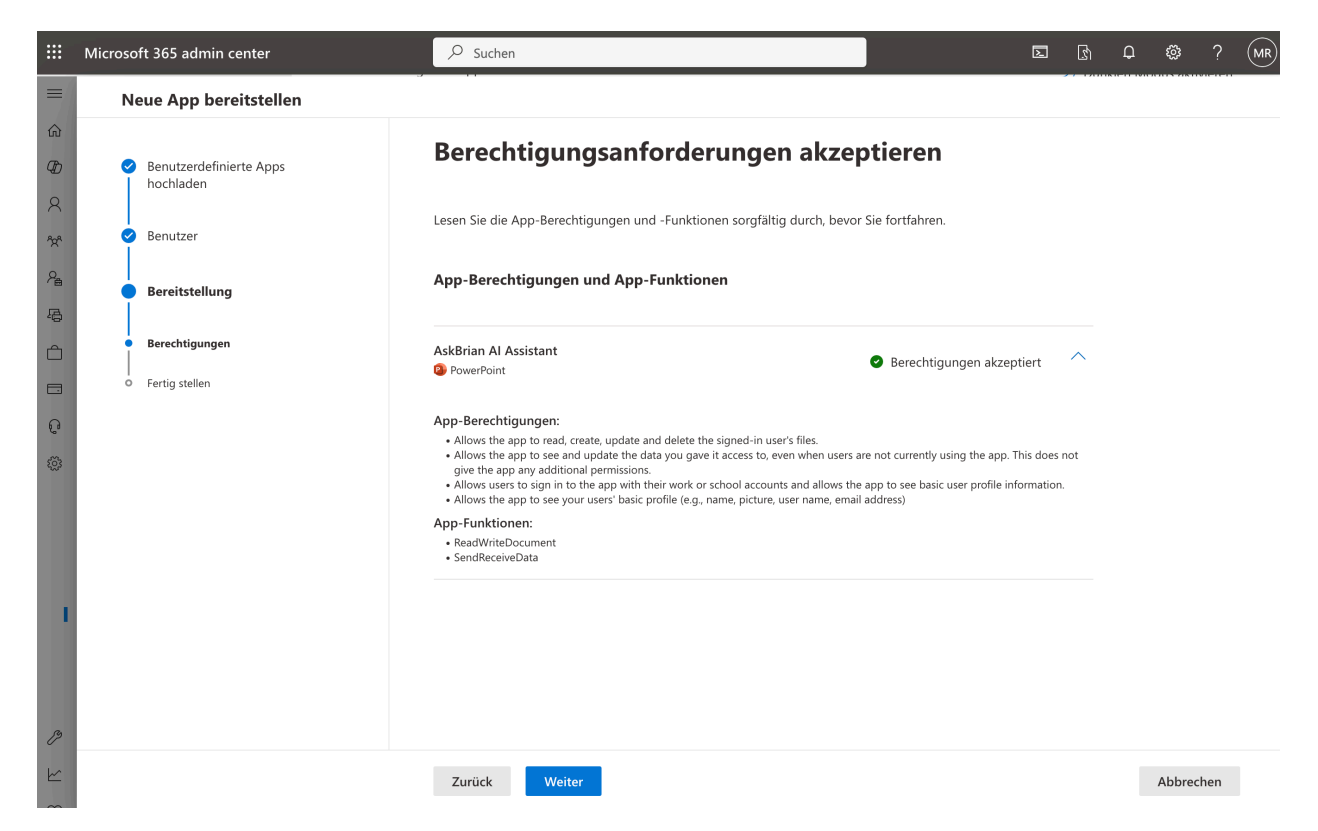

10. In the section "Finish", finalize deployment by clicking "Finish deployment".

|                     | Microsoft 365 admin center                                                                                 | ℅ Suchen                                                                                                    | D | ß | Q | ŝ      |     | MR |
|---------------------|----------------------------------------------------------------------------------------------------|----------------------------------------------------------------------------------------------------|---|---|---|--------|-----|----|
| =                   | Neue App bereitstellen                                                                                     |                                                                                                    |   |   |   |        |     |    |
| 6 9 X 7 9 9 0 0 0 0 | Benutzerdefinierte Apps<br>hochladen     Benutzer     Bereitstellung     Berechtigungen     Fertig stellen | Bereitstellung überprüfen und fertig stellen<br>Ihre ausgewählten Einstellungen überprüfen und bereitstellen.<br>Bereitzustellende Apps<br>AskBrian Al Assistant<br>PowerPoint<br>Cugewiesene Benutzer<br>Ganze Organisation |   |   |   |        |     |    |
| 2<br>2              |                                                                                                    |                                                                                                    |   |   |   |        |     |    |
| <u>m</u>            |                                                                                                    | Zurück Bereitstellung fertig stellen                                                                                                    |   |   |   | Abbree | hen |    |

11. Wait for the Deployment to complete and the respective message is shown.

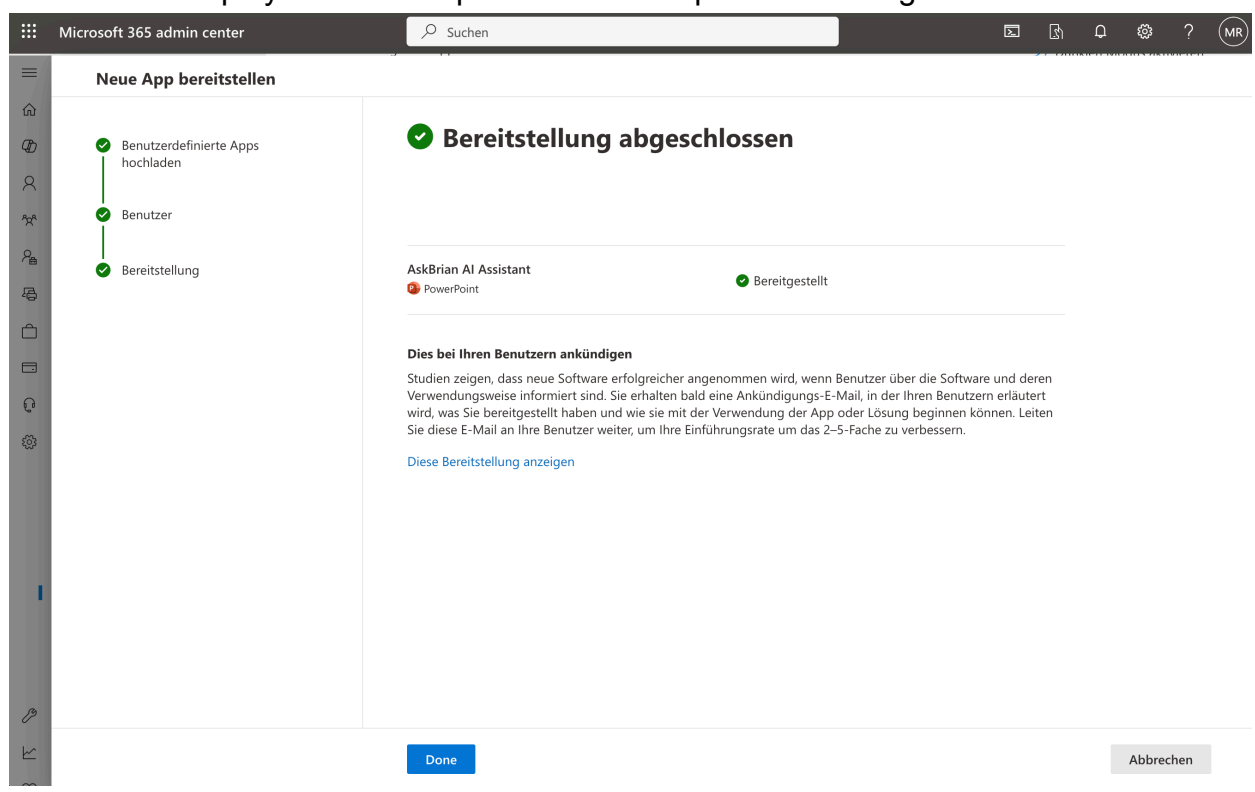

### **Important Notes**

- You must have exchange admin rights to deploy PowerPoint add-ins to your organization[4].
- It can take up to 24 hours for the add-in to appear in users' PowerPoint ribbons[4].
- This centralized deployment method is designed for corporate deployments and requires no additional client or server configuration[3].

# Accessing the Add-in

Once deployed, users in your organization can access the add-in in PowerPoint by:

- 1. Opening PowerPoint
- 2. Going to the "Insert" tab
- 3. Clicking on "Get Add-ins" or "My Add-ins"
- 4. Finding the newly deployed add-in in the "My Add-ins" tab[2]

By following these steps, you can successfully add a PowerPoint add-in to your organization as an administrator, making it available to your users through centralized deployment.

#### Citations:

[1] <u>https://support.microsoft.com/en-us/office/video-build-an-org-chart-using-the-text-pane-fdd0499e-aa4a-4464-b467-1503e52d0b98</u>

[2] <u>https://support.microsoft.com/en-us/office/add-or-load-a-powerpoint-add-in-3de8bbc2-</u> 2481-457a-8841-7334cd5b455f

[3] https://www.youtube.com/watch?v=p3aeO9muEl8

[4] <u>https://www.c-sharpcorner.com/article/how-to-deploy-powerpoint-add-ins-to-your-organization/</u>

[5] <u>https://www.presentationload.com/blog/organizational-chart/</u>

[6] <u>https://learn.microsoft.com/en-us/microsoft-365/admin/manage/manage-deployment-of-add-ins?view=o365-worldwide</u>

[7] <u>https://www.lucidchart.com/pages/how-to-make-an-org-chart-in-powerpoint</u>

[8] <u>https://getmygraphics.com/blog/2-ways-insert-powerpoint-add/</u>

[9] <u>https://support.microsoft.com/en-us/office/install-the-microsoft-office-organization-chart-add-in-39353e37-f8df-4a3e-9925-6be1a75087e5</u>